## Aplikimi Online për regjistrim në Universitetin "Kadri Zeka" Gjilan përmes Sistemit Elektronik të Menaxhimit për Student (SEMS)

Maturantëve për herë të parë në këtë vit u ofrohen mundësi më të lehta për të konkurruar Online për studime në Universitetin "Kadri Zeka" Gjilan. Aplikimi Online do të bëhet përmes adresës:

# http://apliko.uni-gjilan.net

## E - mail: aplikimi@uni-gjilan.net

| ADRIZE:                                                                                                    | Shqip   English                                                                                                    |
|----------------------------------------------------------------------------------------------------|----------------------------------------------------------------------------------------------------|
|                                                                                                    |                                                                                                    |
| Universiteti "Kadri Zeka"-Gjilan                                                                                                    |                                                                                                    |
| GJILAN                                                                                                    |                                                                                                    |
| é dhënat e përgjithshme                                                                                                    | Manuali                                                                                                    |
| mri 🖲 Emri i prindit 🖲 Mbiemri 🖲                                                                                                    | 🔑 Manuali për aplikim                                                                                                    |
| atëlindja 🖲 Numri personal 🖲 Gjinia 🖲                                                                                                    | Informim                                                                                                    |
| ☐ Zgjedhe ✓                                                                                                    | Nëse keni aplikuar dhe nuk ker<br>pranuar email, atëherë<br>fletëparaqitjen dhe fletëpagesë<br>mund ta shkarko<≺                                                                     |
| htetas Vendor Shtetas i Huaj                                                                                                    | Kontakti i Universitetit                                                                                                    |
| Shteti i vendlindjes (i)       Komuna e vendlindjes (i)       Vendlindja (i)         Kosovë       Zgjedhe       v         Kombësia (i)       Shtetesia (i)       Adresa (i)         Shqiptar       Kosovar       v | Rr. "Zija Shemsiu", p.n<br>Ueb: http://www.upgj.org/<br>Email: apliko.ukz@gmail.com<br>Tel<br>+381 280-390-112                                                                       |
| Kosovë     Zgjedhe     v       Numri i telefonit (i)     Email-i (i)     (i)                                                                                                    | Informatatat për Fakultetet<br>Fakulteti Edukimit<br>http://www.upgj.org/sq/fakulteti-<br>i-edukimit<br>Fakultetin Juridik                                                           |
| hëna për shkollimin paraparak<br>nerata<br>jedhe v                                                                                                    | http://www.upgj.org/sq/fakulteti-<br>juridik<br>Fakultetin Ekonomik<br>http://www.upgj.org/sq/fakulteti-<br>ekonomik<br>Fakulteti i Shkencave<br>Kompjuterike<br>bttp://www.upgj.org |
| i i shkollës së kryer U Drejtimi U Vendi i shkollës U                                                                                                    | Facebook                                                                                                    |
| ati ku keni kryer Shkollën e Mesme 🖲<br>sovë 🗸                                                                                                    | Like Share 3k                                                                                                    |
| Ihēna pēr aplikim                                                                                                    | Find us on<br>Facebook                                                                                                    |
| ulteti 🖲 Departamenti 🖲                                                                                                    |                                                                                                    |
| jedhe v                                                                                                    |                                                                                                    |
|                                                                                                    |                                                                                                    |
| usi 🗉 Niveli i studimeve 🖲 Afati 🖲                                                                                                    |                                                                                                    |

Nëse Statusi dhe Afati si opsion kanë vetëm "Zgjedhe" atëherë për këtë drejtim nuk ka vende të lira.

| Të dhëna për suksesin e shkollir     | nit paraprak (plotëso vetëm me nur | nra)                                 |  |
|--------------------------------------|------------------------------------|--------------------------------------|--|
| Suksesi i kl. X-të ose v. I-rë 🕕     | Suksesi i kl. XI-të ose v. II-të 🗊 | Suksesi i kl. XII-të ose v. III-të 🛈 |  |
| Suksesi i kl. XIII-të ose v. IV-të 🛈 | Suksesi                            |                                      |  |
| Të dhëna për testin e maturës        |                                    |                                      |  |
| Pikët provimi maturës: 🛈             |                                    |                                      |  |
|                                      |                                    |                                      |  |

Deklaroj se informatat që i kam shënuar në këtë aplikacion janë të plota dhe të sakta. Pranoj që dokumentet përcjellëse për aplikim të bëhen pronë e Universitetit dhe se nuk mund të më kthehen para diplomimit. Me firmosje të aplkacionit pajtohem t'i respektoj rregullat dhe procedurat e Universitetit "Kadri Zeka". Diskrecioni i të dhënave personale ruhet sipas ligjit për mbrojtjen e të dhënave.

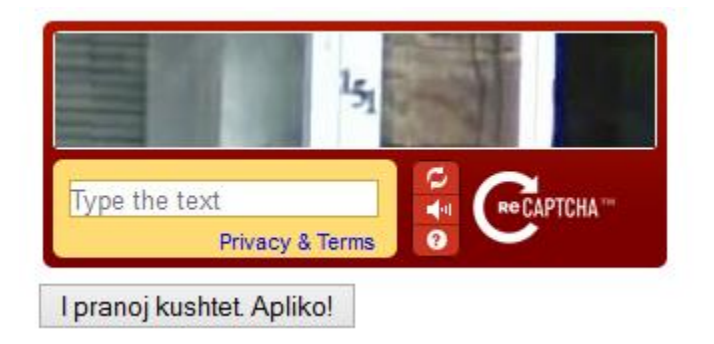

Fig. 1 Forma kryesore për aplikim

Aplikuesi plotëson formularin i cili do te ketë validime për te gjitha fushat përveç pikëve në klasën e 13 e cila është opcionale. Ne fund pas plotësimit me të dhëna, pasi të klikon **i pranoj kushtet.** Apliko në këtë rast aplikuesit do t'i shfaqet një mesazh falënderimi dhe Butoni (FORMULARI DHE FLETEPAGESA) për nxjerrjen e Formularit te plotësuar dhe fletëpagesës për aplkimin Fletëpagesa do te përmbaj te gjitha te dhënat lidhje me pagesën si dhe UNIREF-in e Fakultetin përkatës, me qëllim që aplikanti mos te shkoj në fakultet për ta marr fletëpagesën por e përdor këtë të shtypur. Dokumentet të cilat duhet ti dorëzojë së bashku me formularin që të regjistrohet si aplikant.

Gjithashtu aplikantit do t'i kthehet një e-mail që përmban edhe linkun per shtypjen e formularit dhe fletëpagesën (në rast se aplikanti nuk ka printer në momentin kur aplikon, mund t'i shtyp edhe me vonë, nga linku ne e-mail i cili gjeneron raportin për at aplikues). Aplikuesit të cilët kanë aplikuar online, me dokumentet përkatëse (dosjet fizike) të cilat i kërkohen duhet të shkojnë fizikisht tek fakulteti përkatës që kane aplikuar cili i verifikon a janë 1me1 dokumentet dhe i regjistron si Aplikues me te drejte hyrje ne provim pranues. Aplikuesit me sistem i caktohet ora dhe vendi i provimit pranues, të cilat informata merren nga Ueb faqja e Universitetit "Kadri Zeka".

Procedurat gjenerale të konkurrimit, pranimit dhe regjistrimit në Universitetin "Kadri Zeka" Gjilan

#### 1. Përgatiti dokumentet e nevojshme që duhet të dorëzohen fizikisht në Fakultet:

- Certifikatën e lindjes origjinalin,
- Dëftesat e shkollës së mesme origjinalin,
- Diploma e shkollës së mesme origjinalin,
- Letërnjoftimin kopje.
- Vendimi nga MASHT mbi njohjen e shkollimit jashtë vendit (për kandidatët jashtë Rep. së Kosovës)
- Vërtetimin nga drejtoria e shkollës për pikët e fituara në provim të matures nga lëndët: Matematikë, Fizikë, Informatikë ose Gjuhë shqipe (kjo vlen vetëm për kandidatët të cilët aplikojn në Fakultetin Shkenca Kompjuterike)
- Fletëparaqitja (E cila ju plotësohet me të dhënat e juaja personale kur të aplikoni Online)
- Fletëpagesa 2.5€ (Ju gjenerohet automatikisht kur të aplikoni Online, të cilën fletëpagesë e shtypni dhe shkoni në cilëndo nga Bankat që kryeni pagesën.
- 1. Ditën e paraparë për provim pranues, orën dhe sallën do të informoheni në kohë përmes Ueb faqes zyrtare të Universitetit: **www.upgj.org**, ndërsa në provim pranues me veti duhet të keni vetëm:
- Letërnjoftimin dhe
- Fletkonfirmimin e lëshuar nga Fakulteti përkatës

- 2. Shpallja e rezultateve të Provimit pranues do të bëhet Online, kandidati i pranuar përgatitet për regjistrim dhe plotëson:
- Fletëregjistrimin Online (formulari duhet të jetë me ngjyra)
- 3. Ditën e paraparë me konkurs për regjistrim pas provimit paraqiteni në vendin e caktuar dhe dorëzoni:
- Fletëregjistrimin e plotësuar,
- Dy fotografi (Formati 4,5x6cm) dhe
- Fotografoheni në Fakultet për pajisje me ID kartelë.

### MËNYRA E APLIKIMIT ONLINE PËR FAKULTETET QË KANË PROVIM PRANUES

Siç, shihet nga figura kjo faqe përbëhet prej disa pjesëve:

- Pjesa e parë: **Të dhënat e përgjithshme**
- Pjesa e dytë: **Të dhënat për adresën**
- Pjesa e tretë: **Të dhënat për aplikim**
- Pjesa e katërtë: **Të dhëna për shkollimin paraprak**
- Pjesa e pestë: Të dhëna për suksesin e shkollimit paraprak (plotëso vetëm me numra)
- Pjesa e shtatë: Të dhëna për testin e maturës

| SI KADRI ZERA |                                  |  |
|---------------|----------------------------------|--|
| HINNERSIT     | Universiteti "Kadri Zeka"-Gjilan |  |
| GJILAN        |                                  |  |

| Emri 🔍 🔒     | Emri i prindit 🖲 | Mbiemri 🖲        | Gjinia 🖲 |   |
|--------------|------------------|------------------|----------|---|
| Albana       | Gani             | Ibrahimi         | Femēr    | • |
| Datélindja 🖲 | Numri personal 🖲 | Grupi i Gjakut 🕐 |          |   |
| 17/08/1992   | 9632587410       | A +              | -        |   |

Fig. 2 Të dhënat e përgjithshme të aplikuesit

Ju në këtë pjesë duhet që të plotësoheni të dhënat si: Emri, Emri i prindit, Mbiemri, Gjinia, Datëlindja, Numri personal kurs e *Grupin e gjakut* është opcionale.

*Vërejtje*: • nëse e ofron miun te ky simbol do të paraqitet një përshkrim i shkurtër rreth përmbajtjes së fushës përkatëse.

| Emri 🕕       |         |
|--------------|---------|
| Shkruani Emr | in tuaj |

Fig. 3 Forma e mesazhit për fushën emri

|                                                                                          | rsiteti "Kadri Ze                        | eka"-Gjilan                    |  |
|------------------------------------------------------------------------------------------|------------------------------------------|--------------------------------|--|
| Të dhëna për adresën<br>Shtesas Vendor Shtetas i H<br>Shteti i vendlindjes: ()<br>Kosovë | Komuna vendlindjes: ®<br>Prishtinë       | Vendlindja: 🖲                  |  |
| Kombesia 🛈<br>Shqiptar 💌                                                                 | Shtetsia 🛈<br>Kosovar 🔹                  | Adresa/Rruga: 10<br>Rr. UCK-se |  |
| Shteti:<br>Kosovē 🔍                                                                      | Komuna 🛈<br>Prishtinë 💌                  | Vendbanimi 🕕<br>Prishtine      |  |
| Numri i telefonit 🖲<br>044000000                                                         | E-mail 🖲<br><b>E-Mail Conve</b> lscornes |                                |  |

Fig. 4 Të dhënat për adresën për Shtetasin Vendor

Në këtë pjesë vendosen të dhënat e sakta se ku banon të gjitha të dhënat duhet që jenë të sakta ashtu si në dokumentet zyrtare p.sh. certifikatën e lindjes, letërnjoftim ose pasaportë. Kujdes duhet të keni te shkrimi e emailin ku duhet te shënohet sakte dhe email valid pasi ne momentin e aplikimit ju vjen ne emailin e dhënë një konfirmim qe keni aplikuar me sukses.

| MUNERSIT.                                                                                 | Jniversite                          | eti "Kadri Zeka"·                                                                | -Gjilan                                                                      |  |
|-------------------------------------------------------------------------------------------|-------------------------------------|----------------------------------------------------------------------------------|------------------------------------------------------------------------------|--|
| Të dhëna për a                                                                            | dresën                              |                                                                                  |                                                                              |  |
| Shtesas Vend<br>Shteti i ver<br>Maqedoni<br>Kombësia<br>Shqipetar<br>Shteti ①<br>Maqedoni | or Shtetas i Huaj<br>Indlindjes: () | Komuna vendlindjes: ()<br>Shkup<br>Shtetäsia ()<br>Maqedon<br>Komuna ()<br>Shkup | Vendlindja:<br>Shkup<br>Adresa:<br>Rr. Nene Tereze pn<br>Vendbanimi<br>Shkup |  |

#### Fig. 5 Të dhënat për adresën për Shtetasin e Huaj

Shtetasi i huaj duhet te zgjedh Shtetin ku banon, Komunën, Vendbanimin, Kombësinë, Shtetësinë dhe Adresën duhet te shkruan, Shtetin e Vendlindjes duhet te zgjedh, Komuna e vendlindjes, Vendlindjen, Numrin e telefonit dhe e-mailin duhet te shkruan sakte.

E-mail 🛈

a.m\_sk@gmail.com

Numri i telefonit () 044/000000

| A LEAST AND A LEAST AND A LEAS | Universiteti "Kadri Zeka"-Gjilan |  |
|----------------------------------------------------------------------------------------------------|----------------------------------|--|
| GJILAN<br>Të dhëna për apli<br>Fakultati (1)                                                                                                    | m<br>Denartamenti 🖲              |  |
| Folgeboti Floore                                                                                                    | it.                              |  |
| Statusi                                                                                                    | Niveli i studimeve  Afati        |  |

Fig. 6 Të dhënat për aplikim

Te të dhënat për aplikim ju duhet te zgjidheni Fakultetin, pastaj departamentin (në raste kur kemi drejtime duhet të zgjedhim fushën e cila është nën Drejtim), statusin e studentin, Nivelin e studimeve, edhe Afatin i cili afati i pare është "Afati i parë". Te departamentet duhet te keni kujdes ne zgjedhjen e drejtimit.

| University of the second second secon | ersiteti "Kadri    | Zeka"-Gjilan       |  |
|----------------------------------------------------------------------------------------------------|--------------------|--------------------|--|
| Të dhëna për shkollimin parapa<br>Emri i shkollës së kryer ®                                                                                                    | arak<br>Drejtimi 🖲 | Vendi i shkollës 🛈 |  |

Fig. 7 Të dhënat e shkollimit paraprak

Pjesa tjetër është plotësimi i të dhënave për shkollimin paraprak, pra të dhënat mbi Emrin e shkollës së kryer, Drejtimin, Vendin e shkollës.

| TRANSPORT                            | niversiteti "Kadri Zeka                  | a"-Gjilan                            |  |
|--------------------------------------|------------------------------------------|--------------------------------------|--|
| GUILAN<br>Të dhëna për suksesin e sh | ıkollimit paraprak (plotëso vetëm me nur | nra)                                 |  |
| Suksesi i kl. X-të ose v. I-rë 🛛     | 🖲 Suksesi i kl. XI-të ose v. II-të 🗊     | Suksesi i kl. XII-të ose v. III-të 🕕 |  |
| Suksesi i kl. XIII-të ose v. IV-t    | ë 🖲 Suksesi                              |                                      |  |

Fig. 8 Të dhënat për suksesin e shkollimit paraprak (plotësohen vetëm me numra)

| Unive                         | ersiteti "Kadri Zeka"-Gjilan |  |
|-------------------------------|------------------------------|--|
| Të dhëna për testin e maturës |                              |  |
| Pikët provimi maturës: 🛈      |                              |  |

Fig. 9 Të dhënat për testin e maturës

Piket e provimit maturës duhet te shënohet sakte sa i keni arritur ne provim te maturës Pikë llogariten automatikisht prej: *suksesit* + (*piket e maturës*/2). *Janë pikët të cilat janë vetëm për maturantët qe zgjedhin drejtimet ku ka provim pranues*.

**Vërejtje:** Nëse jeni gjenerate dhe nuk keni pas obligueshme klasën e XIII atëherë ne fushën e kërkuar nuk shënoni asgjë ose shkruani numrin 0.

Pikët e maturës softueri i llogarit duke i pjesëtuar me dy (psh. Nëse i keni pikë në maturë 70 atëherë në program hynë 35 pikë nga matura).

Pas plotësimit të të gjitha fushave në të gjitha pjesët e cekura më lartë ekziston edhe një pjesë ku duhet që të shkruhet kodi sakte ne fund shtypet butoni **I pranoj kushtet. Apliko**. Pas pak do te paraqitet një mesazh falënderimi për aplikimin tuaj.

Me rastin e shtypjes se butonit **Printo Fletëparaqitjen dhe Fletëpagesën** paraqitet raporti si ne vazhdim

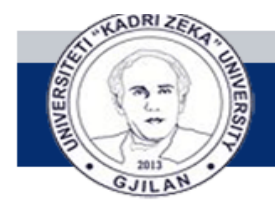

# Universiteti "Kadri Zeka"-Gjilan

| ë bazë të ko | inkursit për p                 | pranimin e studentëve të                 | rinj për vitin akade | emik 2011/2  | 012 paraqitem për regjistrim | nē: |
|--------------|--------------------------------|------------------------------------------|----------------------|--------------|------------------------------|-----|
|              |                                | Fakulteti i Si                           | hkencave Matem       | atike - Naty | rore                         |     |
|              | departam                       | ienti/dega: Departamen                   | ti i Kimisë          |              |                              |     |
|              |                                | drejtimi: <u>Drejtimi Ars</u>            | imor                 |              |                              |     |
|              |                                | si student: <b>I rregullt</b>            |                      |              |                              |     |
| 1.           |                                | Albana                                   | Gani Ibrahimi        |              |                              |     |
|              |                                | Emri, Emri i g                           | prindit dhe Mbiemr   | i            |                              |     |
| 2.           |                                | 17/                                      | /08/1992             |              |                              |     |
|              |                                | Data, muaj                               | i dhe viti i lindjes |              |                              |     |
| 3.           |                                | Prishtinë / P                            | rishtinë / Kosovë    | 6            |                              |     |
|              |                                | Vendlindja, k                            | komuna dhe shteti    |              |                              |     |
| 4.           | Përkatësia                     | kombëtare: Shqiptar                      |                      | _            |                              |     |
| 5.           | Shtetësia:                     | Kosovar                                  |                      |              |                              |     |
| 6.           |                                | Gjimnazi "Sami Fras                      | heri" - Prishtine    | / Kosovë     |                              |     |
|              |                                | Titulii dhe vene                         | di i shkollës së kry | er           |                              |     |
| 7.           | Suksesi në                     | shkollën e mesme:                        | -                    |              |                              |     |
|              | Viti i I-rë os                 | e X-të me sukses:                        | 5                    |              |                              |     |
|              | Viti i II-të o                 | se XI-të me sukses:                      | 5                    |              |                              |     |
|              | Viti i III-të o                | se XII-të me sukses:                     | 5                    |              |                              |     |
|              | Viti i IV-të c                 | se Alli-te me sukses:                    |                      |              |                              |     |
| 8.           | Citheni nih                    | ovim te matures:                         | 40.00                | 60.00        |                              |     |
| a.<br>10     | Kärkeeös i                     | e nga suksesi une provir<br>hashkannijes | minimatures.         | 55.00        |                              |     |
| 10.          | a) Certifika                   | tën e Lindies                            |                      |              |                              |     |
|              | <ul> <li>b) Dinlomē</li> </ul> | n e nërfundimit të shkollë               | ës së mesme          |              |                              |     |
|              | c) Déftesat                    | e klasës së l. ll. ili dhe i             | V. respektivisht X   | XI. XII dhe  | XIII                         |     |
|              | d) Pagesēr                     | n e shumë prei10 €                       | - , carporation of   | ,, and       |                              |     |
| 11.          | Tel. mob.                      | 044000000                                | e-mail adresa:       | Televerold   | filminitizane                |     |
| 12           | Numri pers                     | onal nga leja e njoftimit                | 9632587410           |              |                              | _   |
| Data         | e aplikimit                    |                                          |                      |              | Paragitēsi i kērkesēs        |     |
| 6/24/        | 2011                           |                                          |                      |              |                              |     |
|              |                                |                                          |                      |              | Nënshkrimi                   |     |

### Fig. 10 Raporti i Fletëparaqitjes

Raporti i fletëpagesës i cili duhet te shtypet 4 kopje edhe te behet pagesa prej 2.5 euro ne banke.